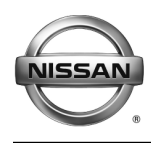

# SERVICE BULLETIN

Classification:

Reference: NTB20-017 Date: March 16, 2020

# 2018-2019 LEAF; EV BATTERY WARNING LIGHT ON AND DTC B2902-42 STORED

APPLIED VEHICLES: APPLIED VIN: APPLIED DATE: APPLIED SYSTEM:

EL20-007

2018-2019 LEAF (ZE1) Vehicles built before 1N4AZ1(\*)(\*)(\*)KC306826 Vehicles built before January 8, 2019 Vehicles equipped with a 40 kWh lithium-ion battery

# IF YOU CONFIRM

The EV Battery warning light is ON

#### AND

DTC B2902-42 (PDM POWER DELIVERY MODULE) is stored.

# ACTION

- 1. Confirm the current Power Delivery Module (PDM) part number.
- 2. Reprogram the PDM, if applicable.

**IMPORTANT:** The purpose of ACTION (above) is to give you a quick idea of the work you will be performing. You MUST closely follow the entire SERVICE PROCEDURE as it contains information that is essential to successfully completing this repair.

Nissan Bulletins are intended for use by qualified technicians, not 'do-it-yourselfers'. Qualified technicians are properly trained individuals who have the equipment, tools, safety instruction, and know-how to do a job properly and safely. **NOTE:** If you believe that a described condition may apply to a particular vehicle, DO NOT assume that it does. See your Nissan dealer to determine if this applies to your vehicle.

# SERVICE PROCEDURE

#### PDM Reprogramming

#### **IMPORTANT: Before continuing, make sure:**

- ASIST on the CONSULT PC has been synchronized (updated) to the current date.
- All CONSULT-III plus (C-III plus) software updates (if any) have been installed.
- The CONSULT PC is connected to the internet (Wi-Fi or cable).

#### NOTICE

To avoid vehicle damage, disconnect the Electric Vehicle Service Equipment (EVSE). DO NOT charge the High Voltage (HV) lithium-ion battery during reprogramming.

**NOTE:** Check to see if the timer for either charging or climate control is ON. If ON, turn it OFF and make sure to turn it back ON after reprogramming.

#### NOTICE

- Connect a battery maintainer or smart charger set to reflash mode or a similar setting. If the vehicle's battery voltage drops <u>below 12.0V or rises above 15.5V</u> during reprogramming, <u>the PDM may be damaged</u>.
- Be sure to turn OFF all vehicle electrical loads. If a vehicle electrical load remains ON, <u>the PDM may be damaged</u>.
- Be sure to connect the AC Adapter. If the CONSULT PC battery voltage drops during reprogramming, the process will be interrupted and <u>the PDM may be damaged</u>.
- Turn OFF all external Bluetooth<sup>®</sup> devices (e.g., cell phones, printers, etc.) within
  range of the CONSULT PC and the plus VI. If Bluetooth<sup>®</sup> signal waves are within
  range of the CONSULT PC and/or the plus VI during reprogramming,
  reprogramming may be interrupted and <u>the PDM may be damaged</u>.

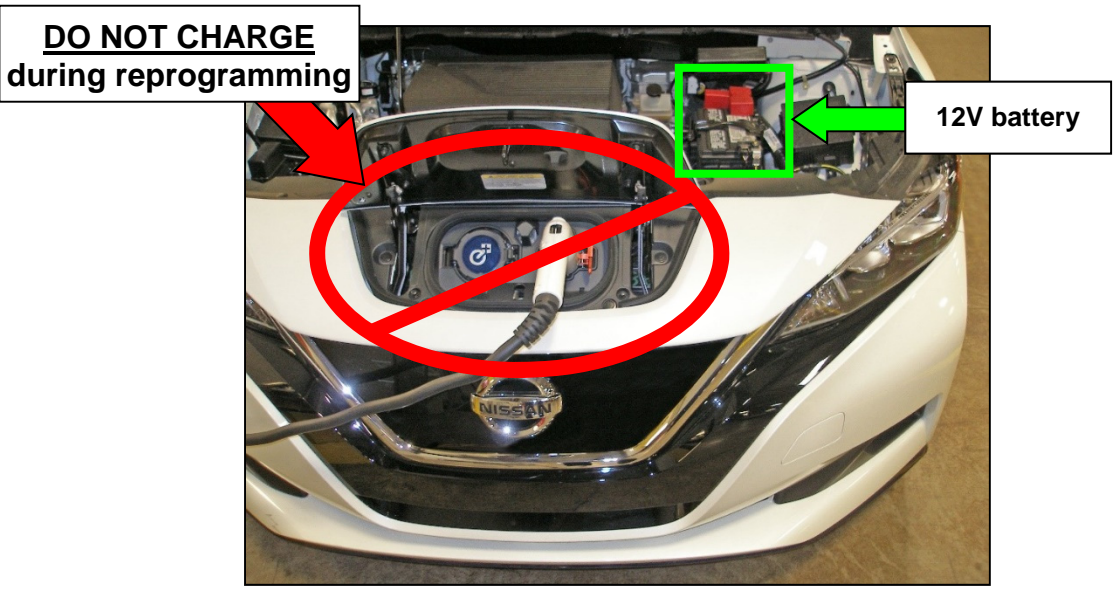

Figure 1

- 1. Connect the plus VI to the vehicle.
- 2. Connect the plus VI to the CONSULT PC with the USB cable.
- 3. Connect the AC adapter to the CONSULT PC.
- 4. Turn ON the CONSULT PC, and then open C-III plus.
  - Turn OFF any screen savers that are on the CONSULT PC.
- 5. Set the parking brake.
- 6. Depress the power (ignition) switch twice <u>without</u> depressing the brake pedal.
  - The meter and gauges will illuminate.

# NOTICE

To avoid damage to the vehicle, DO NOT set the vehicle in READY to Drive position.

7. After the plus VI is recognized, select **Re/programming, Configuration**.

|            | Back Horne P        | rint Screen Capture Mode      | neorded<br>Bats         |  |
|------------|---------------------|-------------------------------|-------------------------|--|
|            | Connection Statu    | 5                             | Diagnosis Menu          |  |
|            | Serial No.          | Status                        | Diagnosis (One System)  |  |
| Plus VI is |                     |                               |                         |  |
| recognized |                     | Normal Mode/USB<br>connection | Diagnosis (All Systems) |  |
|            |                     |                               |                         |  |
|            |                     | No connection                 |                         |  |
|            |                     | No connection                 |                         |  |
|            | Select VI/          | мі                            | Immobilizer             |  |
|            | Application Setting |                               | GA                      |  |
|            | Sub mode            | Language Setting              | Maintenance             |  |
|            | VDR                 |                               |                         |  |
|            |                     |                               |                         |  |

Figure 2

- 8. Read the **Precaution** and **Caution**.
- 9. After the **Precaution** and **Caution** have been read, check-mark the box for **Confirmed instructions** by selecting it, and then select **Next**.

| Precaution          Operating suggestions for reprogramming, programming and C/U configration:         Please review the all of precautions, and click the "Confirm" check box after confirming the its points. And touch "Next".         Caution:         1. Follow the operation guide displayed on screen.         2. "Back" and "Home" button may not be used on this flow.         For reprogramming and programming         1. Install the latest version of the CONSULT-III plus sortware, reprogramming/programming data to this CONSULT-III plus PC.         2. Preparation and read the service manual or reprogramming procedure sheet.         -For ECU Configuration         1. Need to write the configuration data, ECU can not work. Please write the right data.         -For ECU Configuration using manual mode         1. Confirm the vehicle's spec and its configuration spec, following the service manual. If writing the wrong configuration data, ECU can not work. Please write the right data.         2. Operate the saving completely. Do not abort without saving data. | 0                                                                                           | Configuration                                                                                                    |                                                                                                | Precaution                                               | Vehicle Selection       |     |
|----------------------------------------------------------------------------------------------------|---------------------------------------------------------------------------------------------|----------------------------------------------------------------------------------------------------|------------------------------------------------------------------------------------------------|----------------------------------------------------------|-------------------------|-----|
| Operating suggestions for reprogramming, programming and C/U configration:         Please review the all of precautions, and click the "Confirm" check box after confirming the its points. And touch "Next".         Caution:         1. Follow the operation guide displayed on screen.         2. "Back" and "Home" button may not be used on this flow.         -For reprogramming and programming         1. Install the latest version of the CONSULT-III plus sortware, reprogramming/programming data to this CONSULT-III plus PC.         2. Preparation and read the service manual or reprogramming procedure sheet.         -For ECU Configuration         1. Need to write the configuration data, ECU can not work. Please write the right data.         -For ECU Configuration using manual mode         1. Confirm the vehicle's spec and its configuration spec, following the service manual. If writing the wrong configuration data, ECU can not work. Please write the right data.         2. Operate the saving completely. Do not abort without saving data.                    | Precaution                                                                                  |                                                                                                    |                                                                                                |                                                          |                         |     |
| Caution: 1. Follow the operation guide displayed on screen. 2. "Back" and "Home" button may not be used on this flow. For reprogramming and programming 1. Install the latest version of the CONSULT-III plus sortware, reprogramming/programming data to this CONSULT-III plus PC. 2. Preparation and read the service manual or reprogramming procedure sheet. For ECU Configuration 1. Need to write the configuration data to new ECU, after replace it. 2. If writing the wrong configuration data, ECU can not work. Please write the right data. For ECU Configuration using manual mode 1. Confirm the vehicle's spec and its configuration spec, following the service manual. If writing the wrong configuration data, ECU can not work. Please write the right data. 2. Operate the saving completely. Do not abort without saving data.                                                                                                    | Operating<br>Please re<br>touch "Ne                                                         | suggestions for reprogram<br>view the all of precautions, a<br>ext".                                                                                                | nming, programming<br>and click the "Confirm                                                   | and C/U configration:<br>n" check box after confir       | ming the its points. A  |     |
| For ECU Configuration     1. Need to write the configuration data to new ECU, after replace it.     2. If writing the wrong configuration data, ECU can not work. Please write the right data.     For ECU Configuration using manual mode     1. Configuration data, ECU can not work. Please write the right data.     2. Operate the saving completely. Do not abort without saving data.                                                                                                    | Caution:<br>1. Follow<br>2. "Back"<br>-For represent<br>1. Install 1<br>CONSUL<br>2. Prepar | the operation guide display<br>and "Home" button may n<br>ogramming and programmin<br>he latest version of the COP<br>-Ill plus PC.<br>ation and read the service r | red on screen.<br>ot be used on this flo<br>ng<br>ISULT-III plus sortwa<br>nanual or reprogram | ow.<br>Ire, reprogramming/progr<br>ming procedure sheet. | amming data to this     |     |
| -For ECU Configuration using manual mode<br>1. Confirm the vehicle's spec and its configuration spec, following the service manual. If writing the wrong<br>configuration data, ECU can not work. Please write the right data.<br>2. Operate the saving completely. Do not abort without saving data.                                                                                                    | -For ECU<br>1. Need t<br>2. If writin                                                       | Configuration<br>write the configuration dat<br>g the wrong configuration                                                                                           | ta to new ECU, after<br>data, ECU can not w                                                    | replace it.<br>ork. Please write the righ                | nt data.                |     |
|                                                                                                    |                                                                                             | Configuration using manua                                                                                                    | al mode<br>configuration spec, fo                                                              | ollowing the service man<br>oht data.                    | ual. If writing the wro | ong |

Figure 3

- 10. Select LEAF and the correct Model Year, or the Automatic Selection(VIN) tab.
  - If Automatic Selection(VIN) is selected, wait for the Reading VIN screen to complete (picture not shown).
  - If the screen in Figure 4 does not display, skip to step 12 on page 5.
- 11. Select Select.

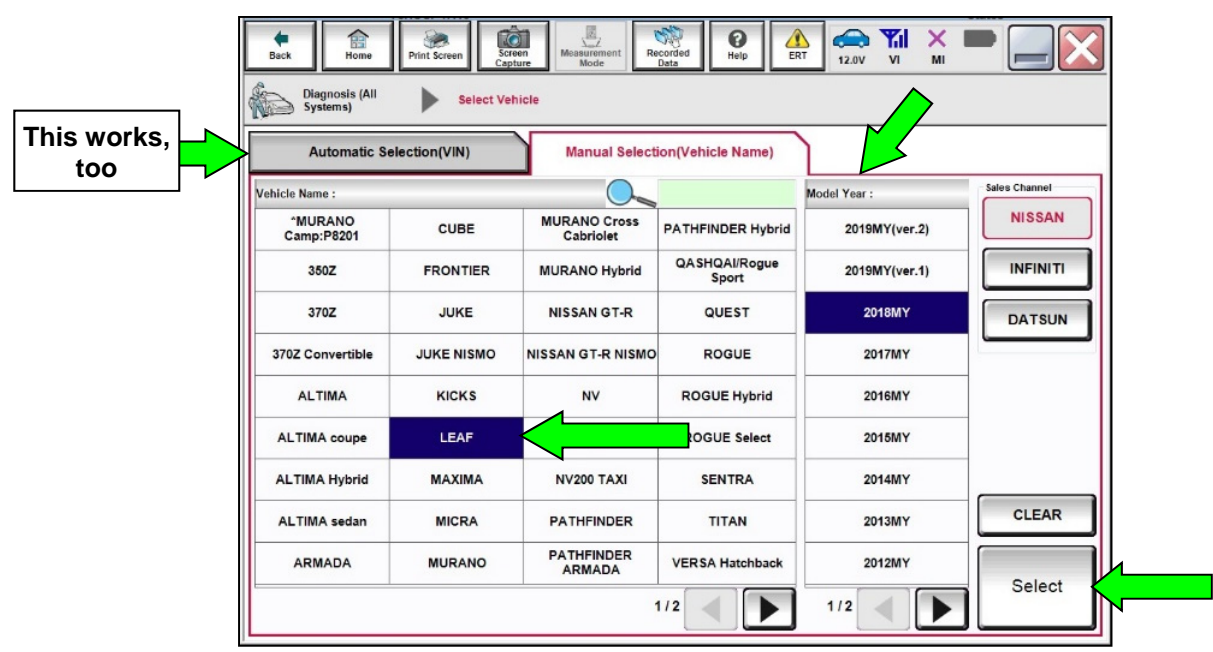

Figure 4

12. Verify the Vehicle Identification Number (VIN) in **VIN or Chassis #** matches that of the vehicle, and then select **Confirm**.

| Back Rome Print Screen Screen Capture                      | Measurement<br>Mode Recorded<br>Confirm Vehicle            | •       |
|------------------------------------------------------------|------------------------------------------------------------|---------|
| Please confirm selected information and to touch "Change". | uch "Confirm". In case you want to select another vehicle, |         |
| VIN or Chassis #<br>Vehicle Name :<br>Model Year           |                                                            |         |
|                                                            | 1/1                                                        |         |
|                                                            |                                                            | Change  |
|                                                            |                                                            | Confirm |

Figure 5

13. Select **Confirm**.

| Back Home Print Screen Screen Capture Mode Recorded Data                                                                                                    |         |
|----------------------------------------------------------------------------------------------------|---------|
| Configuration Vehicle Confirmation Input VIN                                                                                                    | 4/4     |
| Input VIN Enter the VIN number, and touch "Confirm".                                                                                                    |         |
| According to this operation, in case of specified operation that requires to save ECU information into<br>CONSULT, VIN number you input is saved as file name. Therefore, confirm VIN number correctly. |         |
|                                                                                                    |         |
|                                                                                                    |         |
|                                                                                                    |         |
| VIN (17 or 18 digits) XXXXXXXXXXXXXXXXXXXXXXXXXXXXXXXXXXXX                                                                                                    |         |
|                                                                                                    |         |
|                                                                                                    |         |
|                                                                                                    |         |
|                                                                                                    | Confirm |
|                                                                                                    |         |

Figure 6

#### 14. Select CHARGER/PD MODULE.

| Back Home Print Screen Capture                                                                                             | Measurement Mode Recorded Data |                         |  |  |
|----------------------------------------------------------------------------------------------------|--------------------------------|-------------------------|--|--|
| Re/programming,<br>Configuration                                                                                           | Input VIN System Selection     | Operation Selection 5/6 |  |  |
| System Selection                                                                                                    |                                |                         |  |  |
| Touch "system".<br>In case ECU you want to operate is not listed below, the vehicle or model year might be selected wrong. |                                |                         |  |  |
| INTELLIGENT KEY                                                                                                    | EV/HEV                         | ICC/ADAS                |  |  |
| ВСМ                                                                                                    | AIR BAG                        | Side radar (Rear right) |  |  |
| SONAR                                                                                                    | HV BATTERY                     | CHARGER/PD MODULE       |  |  |
| LANE CAMERA                                                                                                    | BRAKE                          | TELEMATICS              |  |  |
| CAN GATEWAY                                                                                                    | Side radar (Rear left)         | HVAC                    |  |  |
|                                                                                                    |                                | 2/3                     |  |  |

Figure 7

#### 15. Select Reprogramming.

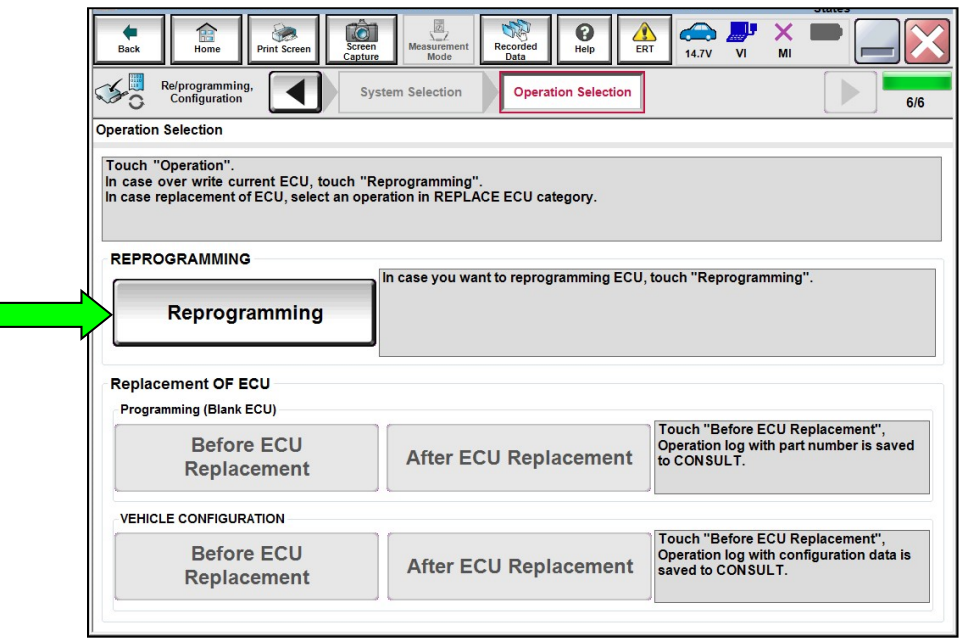

Figure 8

- 16. Find the PDM part number (**Part Number**) and write it on the repair order.
  - This is the <u>current</u> PDM part number.
    - If the current PDM part number IS 292C0-5SA0A or 292C0-5SA1A, continue to step 17 to reprogram the PDM.
    - If the current PDM part number IS NOT 292C0-5SA0A or 292C0-5SA1A, this bulletin does not apply. Refer to the ESM for further diagnostic and repair information.

| Back Home Print Screen Capture                                                                                                    | Measurement<br>Mode Recorded<br>Data |      |  |  |
|----------------------------------------------------------------------------------------------------|--------------------------------------|------|--|--|
| Configuration                                                                                                    | tion Selection Save ECU Data         | 717  |  |  |
| Save ECU Data                                                                                                    |                                      |      |  |  |
| Touch "Save" to save operation log and the current part number as listed below to CONSULT.<br>Operation log helps to restart next operation by selecting suitable operation log. Operation log is erased<br>after operation has completely finished. |                                      |      |  |  |
| File Label                                                                                                    | *****                                |      |  |  |
| Operation                                                                                                    | REPROGRAMMING                        | _    |  |  |
| System                                                                                                    | CHARGER/PD MODULE                    | _    |  |  |
| Part Number                                                                                                    | 292C0-XXXXX _                        |      |  |  |
| Vehicle                                                                                                    | ZE1LEAF                              | _    |  |  |
| VIN                                                                                                    | *****                                | Ī    |  |  |
| Date                                                                                                    | ****                                 | Save |  |  |
| Save                                                                                                    |                                      |      |  |  |

Figure 9

17. Select Save.

| Back Brown Print Screen Cupture<br>Configuration Operal<br>Save ECU Data                                                                                                    | Measurement Recorded Data | 717  |  |  |
|----------------------------------------------------------------------------------------------------|---------------------------|------|--|--|
| Touch "Save" to save operation log and the current part number as listed below to CONSULT.<br>Operation log helps to restart next operation by selecting suitable operation log. Operation log is erased<br>after operation has completely finished. |                           |      |  |  |
| File Label                                                                                                    | ****                      |      |  |  |
| Operation                                                                                                    | REPROGRAMMING             |      |  |  |
| System                                                                                                    | CHARGER/PD MODULE         |      |  |  |
| Part Number                                                                                                    | 292C0-XXXXX               |      |  |  |
| Vehicle                                                                                                    | ZE1LEAF                   |      |  |  |
| VIN                                                                                                    | *****                     |      |  |  |
| Date                                                                                                    | *****                     | Save |  |  |
|                                                                                                    |                           |      |  |  |

Figure 10

- 18. Use arrows (if needed) to view and read all precautions.
- 19. Check the box for Confirmed instructions and then select Next.

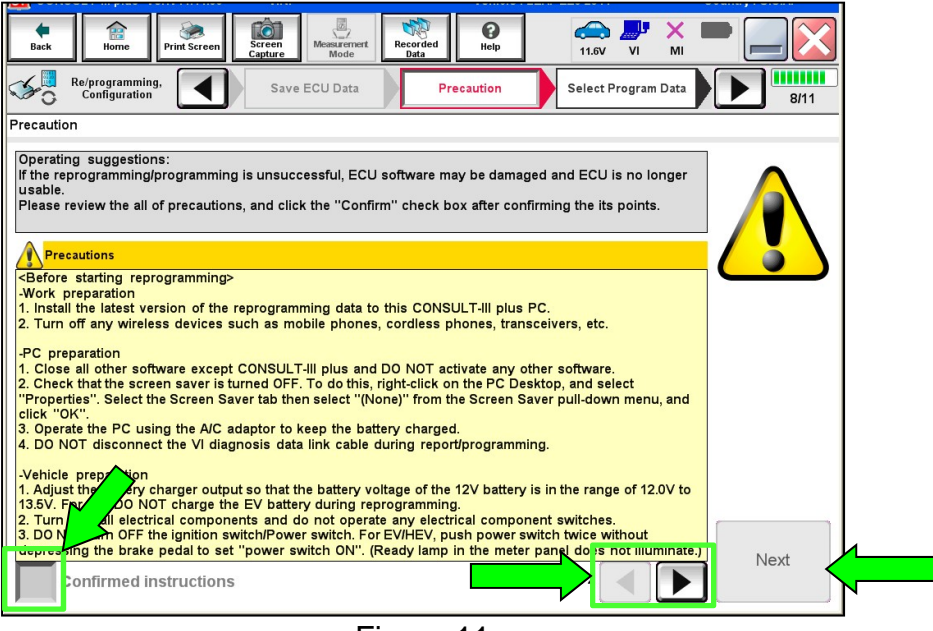

Figure 11

20. On the Select Program Data screen, select Next.

| Back Home Print Screen Capture                                                                                                    | Messacrant<br>Mode Data                                                                                                    |      |
|----------------------------------------------------------------------------------------------------|----------------------------------------------------------------------------------------------------|------|
| Re/programming,<br>Configuration                                                                                                    | Select Program Data Confirm Vehicle Condition                                                                                                    | 9/11 |
| Select Program Data                                                                                                    |                                                                                                    |      |
| Confirm the detail stated below, and touch "<br>In case the screen to select reproglorogram<br>vehicle.<br>In case the part number after reprogramming data | Next" if OK.<br>ming data is NOT displayed, only one data is available for this<br>g is wrong, touch "Re-select", and confirm the vehicle<br>in CONSULT. |      |
| Part Number After Repro/programming                                                                                                    | 292C0-XXXXX                                                                                                    |      |
| Current Part Number                                                                                                    | 292C0-XXXXX                                                                                                    |      |
| Vehicle                                                                                                    | LEAF ZE1                                                                                                    |      |
| VIN                                                                                                    | *****                                                                                                    |      |
| System                                                                                                    | CHARGER/PD MODULE                                                                                                    |      |
| Other Information                                                                                                    | XXXXXXXXXXXXXXXXXXXXXXXXXXXXXXXXXXXXXX                                                                                                    |      |
| Expected time to finish relprogramming                                                                                                    | Tenán                                                                                                    |      |
|                                                                                                    | 0/0                                                                                                    | Next |

Figure 12

21. On the **Confirm Vehicle Condition** screen, select **Next**.

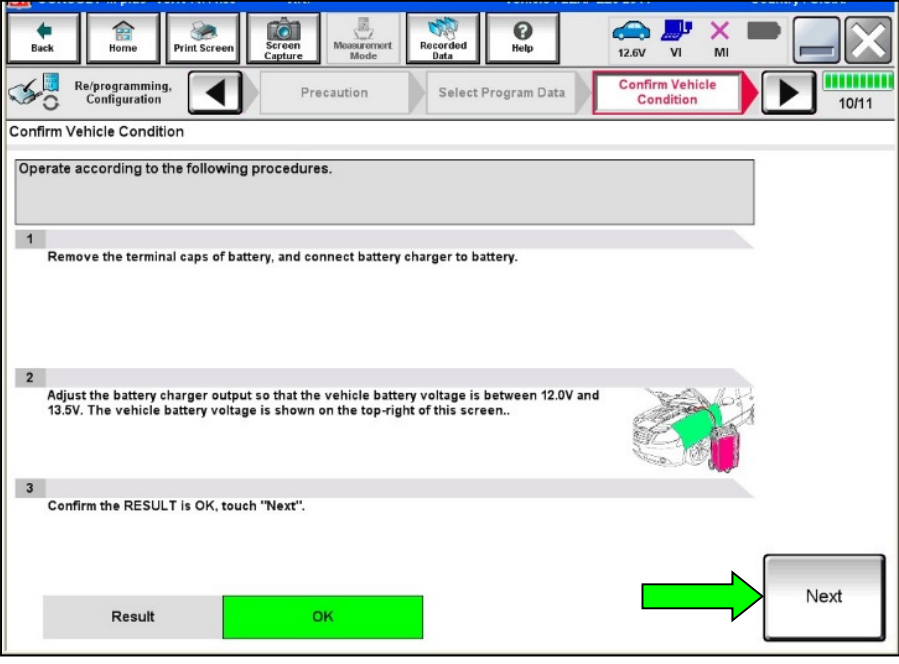

Figure 13

22. On the second Confirm Vehicle Condition screen, select Start.

| Back Borne Print Screen                                                                                      | Screen<br>Capture                                     | surement<br>Mode                              | d Pelp                                          | 12.7V VI MI        |       |
|----------------------------------------------------------------------------------------------------|-------------------------------------------------------|-----------------------------------------------|-------------------------------------------------|--------------------|-------|
| Configuration                                                                                                | Select Progr                                          | am Data                                       | Confirm Vehicle<br>Condition                    | Transfer Data      | 10/11 |
| Confirm Vehicle Condition                                                                                    |                                                       |                                               |                                                 |                    |       |
| Confirm the vehicle condition as<br>Then, confirm that judgment for al<br>out of range, reprogramming or pro | listed below, se<br>I items indicate<br>ogramming may | it the vehicle co<br>OK, and touch "<br>stop. | ndition correctly.<br>'Start''. In case the veh | nicle condition is |       |
| Monitor tem                                                                                                  | Value                                                 | Unit                                          | Judgment                                        | Condition          | L .   |
| BATTERY VOLTAGE                                                                                              | 12.8                                                  | v                                             | ок                                              |                    |       |
|                                                                                                    |                                                       |                                               |                                                 |                    |       |
|                                                                                                    |                                                       |                                               |                                                 |                    |       |
|                                                                                                    |                                                       |                                               |                                                 |                    |       |
|                                                                                                    |                                                       |                                               |                                                 |                    |       |
|                                                                                                    |                                                       |                                               |                                                 |                    |       |
|                                                                                                    |                                                       |                                               |                                                 |                    | Start |

Figure 14

If the screen in Figure 15 displays, select USA/CANADA Dealers, then select OK. If it 23. does not, continue to step 24.

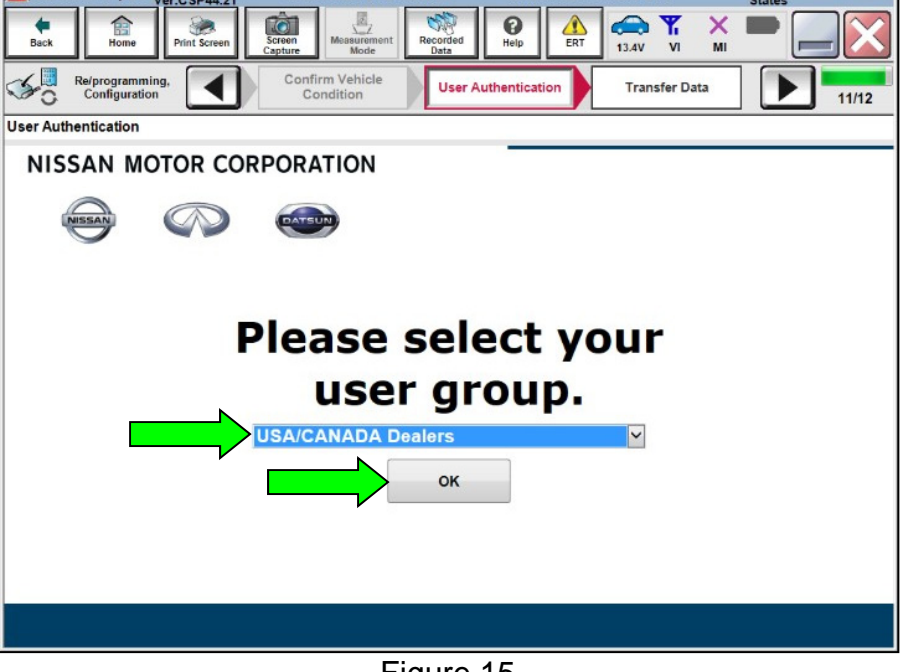

Figure 15

- Enter your username and password. 24.
  - The CONSULT PC must be connected to the internet via cable or Wi-Fi. ٠
  - If you do not know your username or password, contact your service manager. •
- 25. Select Submit.

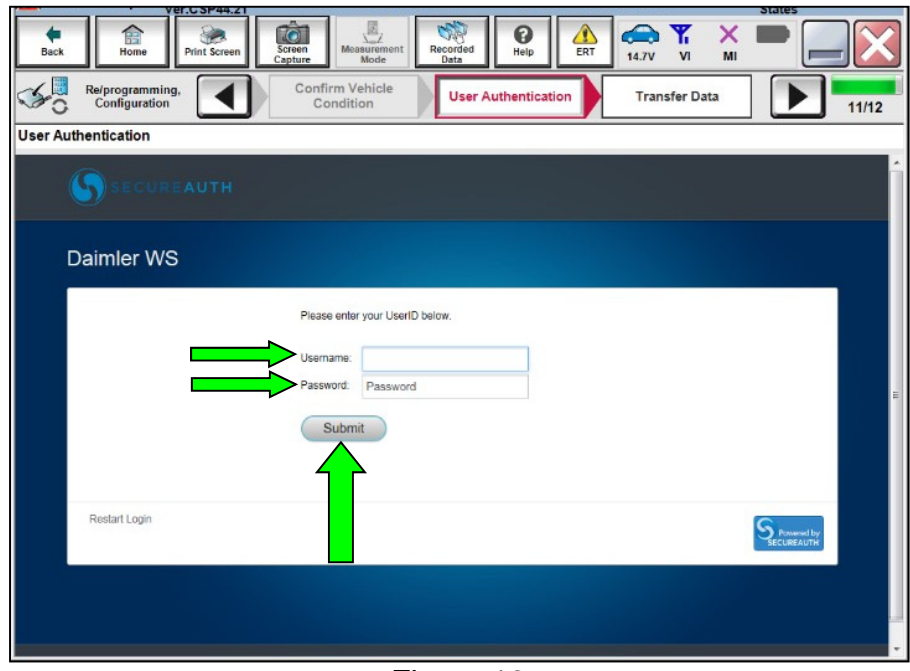

Figure 16

26. Wait for both bar graphs to complete.

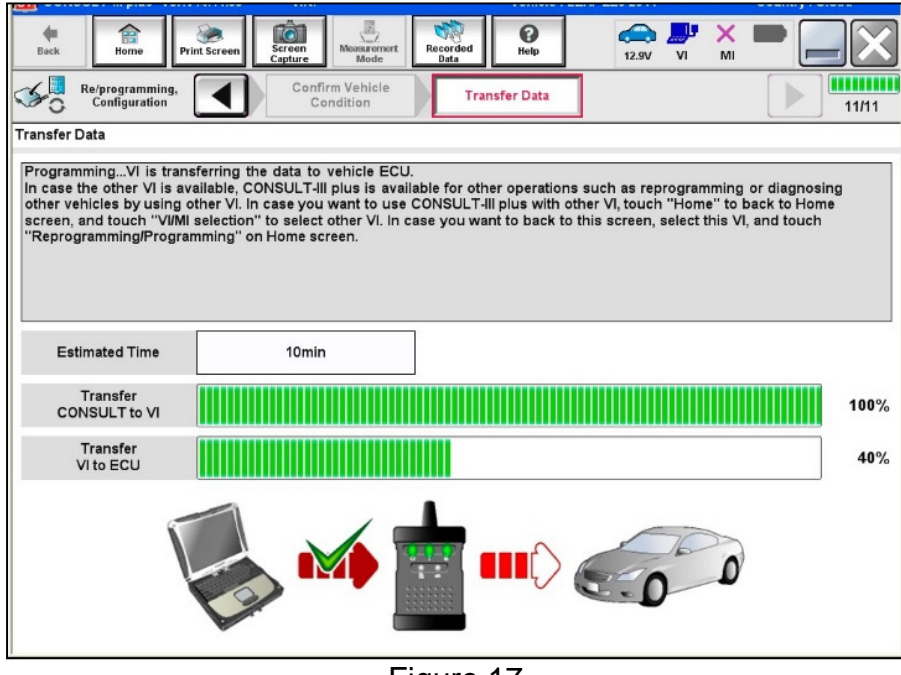

Figure 17

- 27. When the screen in Figure 18 displays, select Next.
  - Reprogramming is complete.

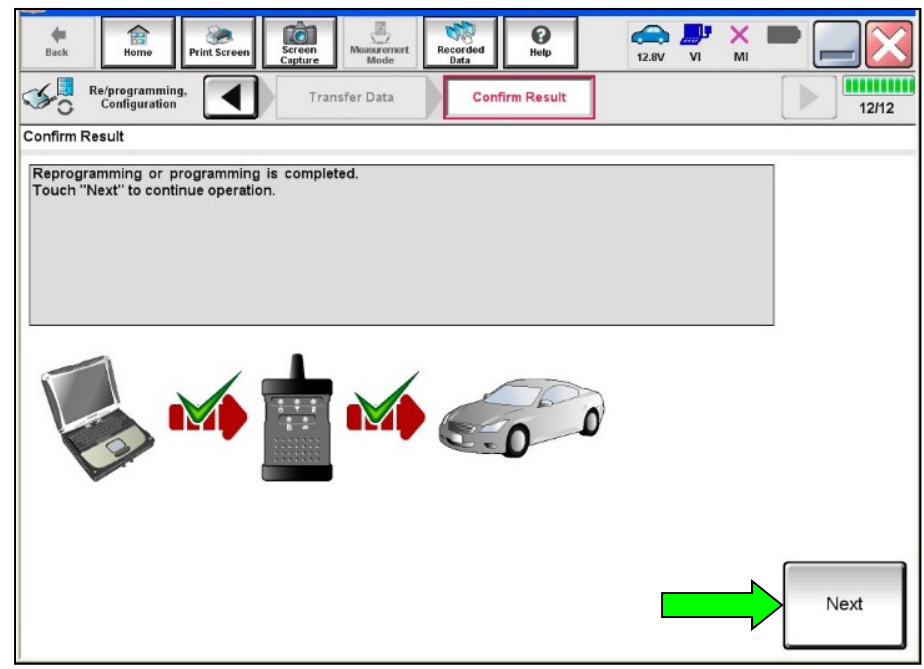

Figure 18

- 28. Erase all DTCs as follows:
  - a. Turn the "ignition" OFF by depressing the power switch once.
    - The screen in Figure 19 will read **OFF** after pressing the power switch <u>once</u>.

| CONSOLT-III PIUS VELVINI. 11.00         | WILK.             | Venicle . LEAL 220 | 2011 000                           | antry . 0.3.N. |
|-----------------------------------------|-------------------|--------------------|------------------------------------|----------------|
| Back Back Print Screen                  | Screen<br>Capture | Help               | 🕋 🔑 🗙 🗖<br>2.6V VI MI              | •              |
| Configuration                           | Confirm Result    | rase All DTCs Op   | Print Result /<br>eration Complete | 13/14          |
| Erase All DTCs                          |                   |                    |                                    |                |
| According to the instruction below,     | erase All DTCs.   |                    |                                    |                |
| 1<br>Turn the ignition switch to the OF | F position.       |                    | (X)                                | A.K.           |
|                                         |                   |                    |                                    |                |
|                                         |                   |                    | ON<br>TRAF                         | OFF            |
| Current status of ignition<br>switch    | ON                | ON to              |                                    |                |
|                                         |                   |                    |                                    |                |
|                                         |                   |                    |                                    |                |
|                                         |                   |                    |                                    |                |
|                                         |                   |                    |                                    |                |
|                                         |                   |                    |                                    |                |
|                                         | Figure            | e 19               |                                    |                |

b. Wait one (1) minute after turning the ignition **OFF.** 

- c. Turn the "ignition" ON by depressing the power switch twice (not Ready to Drive position).
  - Do not step on the brake pedal when depressing the power switch.
  - The screen in Figure 20 will read ON after pressing the power switch twice.
  - Do not be confused by any screen messages. At this point, simply turn the "ignition" ON.

| Back Home Print Screen                                            | Screen<br>Capture                                    | Recorded<br>Data                                  | 12.6V VI                           | × 💻 🥅 🔀   |
|-------------------------------------------------------------------|------------------------------------------------------|---------------------------------------------------|------------------------------------|-----------|
| Re/programming, Configuration                                     | Confirm Result                                       | Erase All DTCs                                    | Print Result /<br>Operation Comple | ete 13/14 |
| Erase All DTCs                                                    |                                                      |                                                   |                                    |           |
| According to the instruction below, e                             | rase All DTCs.                                       |                                                   |                                    |           |
| 1                                                                 |                                                      |                                                   |                                    |           |
| Turn the ignition switch to the                                   | ON position.                                         |                                                   | OFF                                |           |
| Current status of ignition<br>switch                              | OFF                                                  |                                                   | o ON                               |           |
| If the current status of ignition s<br>the actual vehicle ignitio | witch displayed on t<br>n switch, touch " <b>NEX</b> | he screen differs from<br>T" to go to the next so | the status of creen.               | Next      |

Figure 20

d. If the screen in Figure 21 displays, select **Erase DTC**.

| Back Home Print Screen Capture Messarement Mode Pata                                   | a 😧 🚓 🚚 🗙 🖿 🔤 🔀                                          |
|----------------------------------------------------------------------------------------|----------------------------------------------------------|
| Configuration                                                                          | rase All DTCs Print Result /<br>Operation Complete 13/14 |
| Erase All DTCs                                                                         |                                                          |
| According to the instruction below, erase All DTCs.                                    |                                                          |
| 1<br>Turn the ignition switch to the OFF position.                                     | ON OFF                                                   |
| 1                                                                                      |                                                          |
| Turn the ignition switch to the ON position and then tou<br>DTC". All DTCs are erased. | ich "Erase                                               |

Figure 21

- 29. Verify the before and after part numbers are different.
- 30. Print a copy of this screen (Figure 22) and attach it to the repair order.
- 31. Select **Confirm**.

| Back Home Print Screen Capture                                                                                                    | Messaurement<br>Mode     | lp 12.9V       |     | 🔀     |  |
|----------------------------------------------------------------------------------------------------|--------------------------|----------------|-----|-------|--|
| Re/programming,<br>Configuration                                                                                                    | e All DTCs Operation Cor | lt /<br>nplete |     | 14/14 |  |
| Print Result / Operation Complete                                                                                                    |                          |                |     |       |  |
| Ail tasks are completed. Confirm LAN access, touch "Print" to print out this page.<br>In case CONSULT can NOT immediately access to LAN or printer, Screen Capture function is available for<br>temporally storage of this page. Touch "Screen Capture", and save it. Screen capture data is in "CIII plus<br>Data Folder" on desk top, and open the folder named "ScreenImages". |                          |                |     |       |  |
| Part number after<br>Reprog/programming                                                                                                    | 29                       | 2C0-XXXXX      |     |       |  |
| Part number before<br>Reprog/programming                                                                                                    | 29                       | 2C0-XXXXX      |     |       |  |
| Vehicle                                                                                                    | ZE1                      | LEAF           |     |       |  |
| VIN                                                                                                    | JN1AZXXX                 | ****           | xx  |       |  |
| System                                                                                                    | CHARGER/F                | PD MODULE      |     | Print |  |
| Date                                                                                                    | XMXXXX XX                | ****           | xxx |       |  |
| 1/1 Confirm                                                                                                    |                          |                |     |       |  |

Figure 22

32. After confirmation has completed, select **Home**.

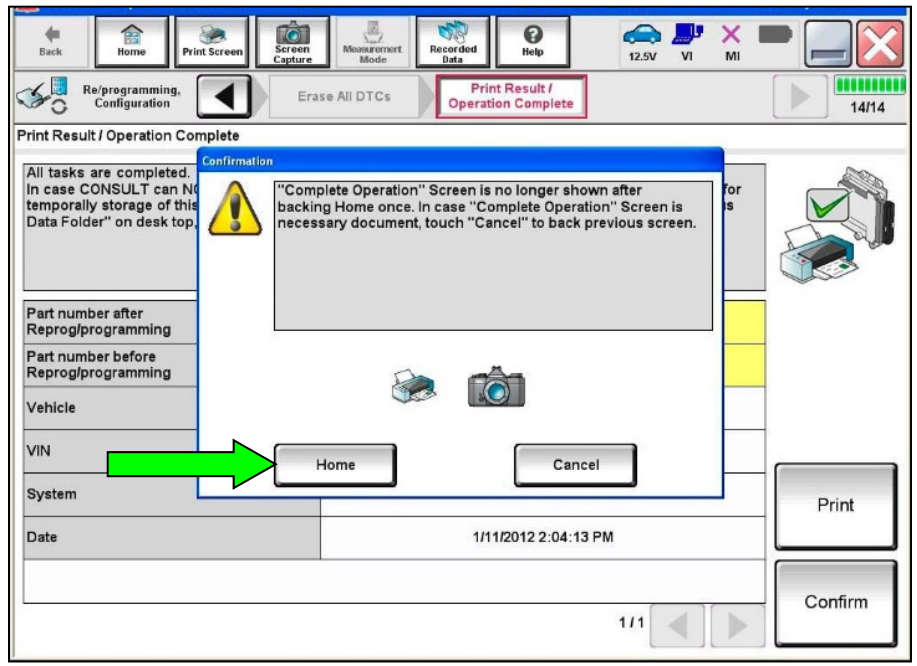

Figure 23

- 33. Close C-III plus, turn OFF the CONSULT PC, and then disconnect the CONSULT PC and plus VI from the vehicle.
- 34. Turn the ignition OFF (depress power switch <u>once</u>).
- 35. Verify there are no error messages:
  - a. Place the vehicle in the READY to Drive position (depress power switch <u>once</u> while stepping on the brake pedal).
  - b. Verify no error messages are displayed in the meter and gauges or center multifunction control panel.
- 36. If the timer for either charging or climate control were "ON" prior to reprogramming, turn them back ON.

# **CLAIMS INFORMATION**

#### Submit a Primary Part (PP) type line claim using the following claims coding:

| DESCRIPTION                 | PFP | OP CODE | SYM | DIA | FRT |
|-----------------------------|-----|---------|-----|-----|-----|
| Reprogram Charger/PD Module | (1) | JX66AA  | ZE  | 32  | 0.5 |

 Reference the repair order and use the current PDM P/N (292C0-\*\*\*\*) from step 16 of the Service Procedure as the PFP.

# AMENDMENT HISTORY

| PUBLISHED DATE REFERENCE |           | DESCRIPTION                 |  |
|--------------------------|-----------|-----------------------------|--|
| March 16, 2020           | NTB20-017 | Original bulletin published |  |